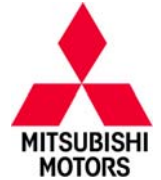

# SERVICE CAMPAIGN BULLETIN

| SUBJECT:            | No:                                                | SC-15-001            |       |                   |  |
|---------------------|----------------------------------------------------|----------------------|-------|-------------------|--|
| ON                  | BOARD CHARGE                                       | R –                  | DATE: | September, 2015   |  |
| S                   | SERVICE CAMPAIGN                                   |                      |       |                   |  |
| CIRCULATE TO:       | CULATE TO:  [X] GENERAL MANAGER  [X] PARTS MANAGER |                      |       | [X] TECHNICIAN    |  |
| [X] SERVICE ADVISOR | [X] SERVICE MANAGER                                | [X] WARRANTY PROCESS | OR    | [X] SALES MANAGER |  |

## PURPOSE

The On Board Charger (OBC) installed in certain 2010 i–MiEV vehicles may have an improperly manufactured condenser on the control board that is susceptible to failure. If failure occurs, certain OBC related functions such as charging of the Main Drive lithium–ion battery and/or the 12V battery may be prohibited.

This campaign bulletin instructs dealers to replace the OBC on all affected vehicles with a countermeasure unit.

## **AFFECTED VEHICLES**

Three 2010 i-MiEVs: JA3EE1HA3W0001662, JA3EE7HA3W0001664 and JA3EE1HA3W0001760.

## **REQUIRED OPERATIONS**

Repairs must be completed by a certified i–MiEV technician.

**WARNING** Since this procedure involves the handling of high voltage components (330V), there is a possibility of electric leakage and/or risk of electric shock. Caution must be used to avoid serious injury, especially during removal, disassembly, or disconnection of the high voltage wiring (orange in color). Ensure the service plug is unplugged prior to working with the high voltage wiring.

## **IMPORTANT**

Affected new or used inventory vehicles must be repaired before the vehicle is delivered. Dealers must check their inventory vehicles' VINs on the Warranty Super Screen to verify whether the vehicle is involved in this service action.

## **IMPORTANT**

Please ensure the Main Drive battery is fully charged prior to vehicle delivery. This will limit customer inconvenience and maximize customer satisfaction.

## SPECIAL EQUIPMENT

The following equipment is needed to remove and install the OBC and air bleed the radiator coolant:

- Kit, OTC Hybrid Meter 3990
- Gloves Set, Electric Insulated MB99264801
- VCI (Vehicle Communication Interface) or VCI Lite MB991824 or MB992744V.
- MEDIC Laptop/Tablet with A/C power adapter 520924, or FZG1MK2.
- MUT–III main harness 'A' (blue connector at the DLC end) MB991910 or MB992745V.
- USB 2.0 cable MB991827 or RRAR1MBR–108L.

Copyright 2015, Mitsubishi Motors North America, Inc.

continued

The information contained in this bulletin is subject to change. For the latest version of this document, go to the Mitsubishi Dealer Link, MEDIC, or the Mitsubishi Service Information website (www.mitsubishitechinfo.com) (4322)

## **OBC REPLACEMENT PROCEDURE**

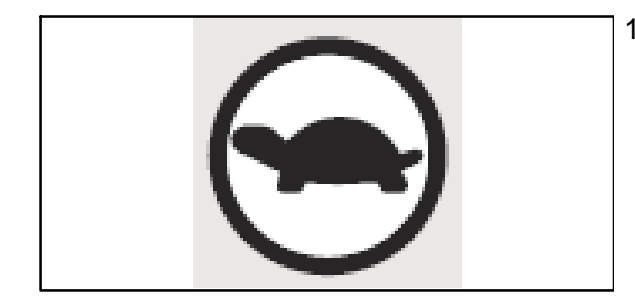

- 1. Partially discharge the Main Drive lithium-ion battery.
  - a. Set the electric motor switch to the "ON" position. Confirm the "READY" light is displayed. Set the heater to the highest temperature and the blower speed to MAX. Allow the battery to discharge until the power down warning light (turtle) is illuminated on the gauge cluster.
  - b. Open the liftgate.
- Set the electric motor switch to "LOCK" (Off). Wait one minute before proceeding to Step 3.
  REMINDER: If not equipped with MMCS Navigation, please record all radio station presets and reprogram when repair is completed.

**WARNING** To avoid causing any trouble to the electric motor unit components, do not disconnect the 12V battery negative (–) terminal for one minute after turning off the electric motor switch to "LOCK" (Off).

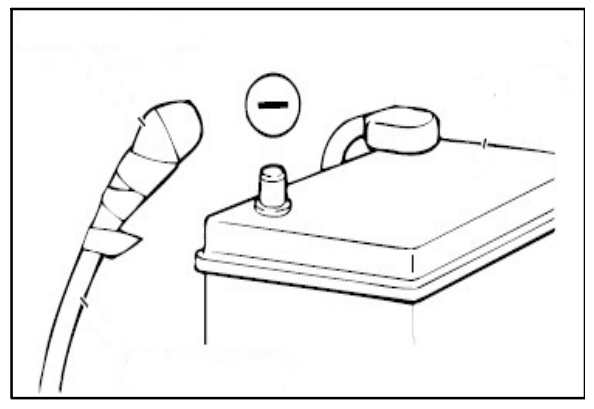

3. Open the hood. Remove the 12V battery cover and disconnect the negative (–) terminal of the battery. Insulate disconnected negative (–) terminal post with electrical tape.

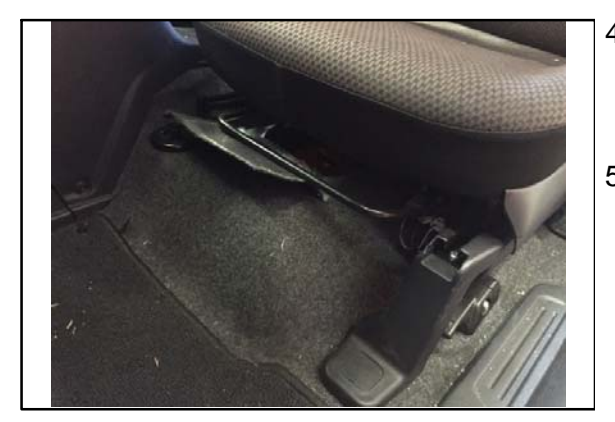

- Slide the front passenger side seat to its rearmost position. Reach under the seat and release the floor carpet hook and loop fastener to expose the service lid.
- 5. Remove the two service lid thumb screws and the service lid.

Use the electric insulated gloves to protect from electric shock.

**CAUTION** Prior to removing the service plug, wait five minutes or more after disconnecting the 12V battery negative (–) battery cable instructed in Step 3.

6. Use the electric insulated gloves and pull up on the lever to remove the service plug.

Place the service plug in a secure location to prevent inadvertent reinstallation.

7. Apply duct tape over the terminal to prevent intrusion of foreign material.

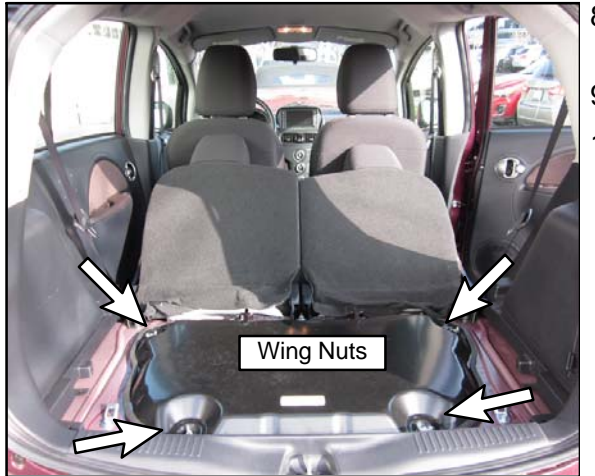

- 8. Fold the rear seatbacks forward into the passenger compartment.
- 9. Remove and store the rear access cover.
- 10. Unscrew the four wing nuts from the power unit inspection lid and open the lid.

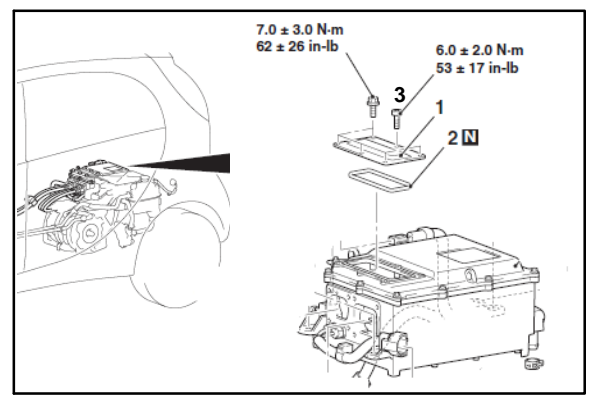

11. Remove the service lid (1) on the Motor Control Unit (MCU).

**NOTE:** The service lid o-ring (2) must be replaced.

**NOTE:** One bolt securing the center of the service lid (3) is a Torx bolt (T30).

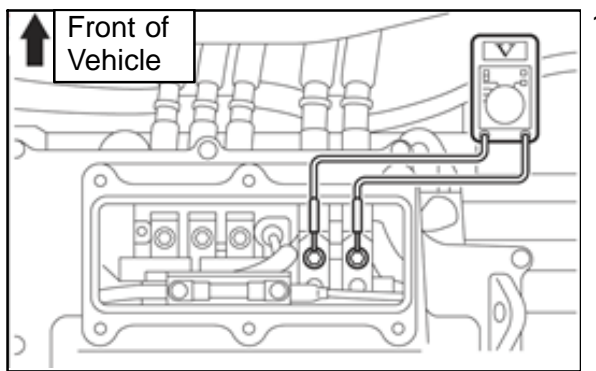

12. Using a high voltage multimeter, ensure the measured voltage at the terminals shown in the picture, is approximately 0V. If it is not approximately 0V, then wait until the measurement is approximately 0V.

Be careful because the coolant may be hot.

**CAUTION** Do not disconnect the radiator hoses (1) and (2) connected to the radiator condenser tank when performing Step 13.

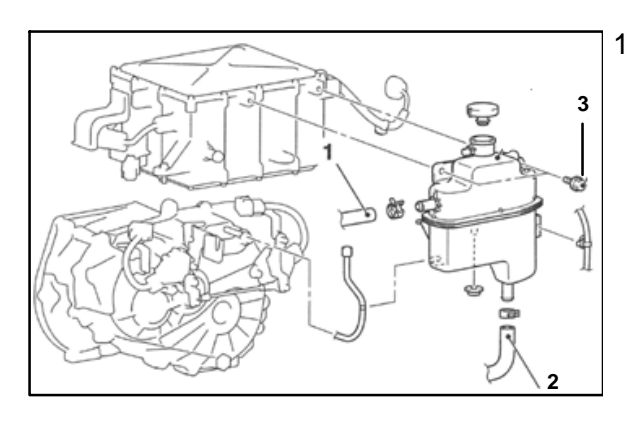

13. Separate the rear radiator condenser tank from the OBC by removing the two bolts (3).

- 14. Set aside the rear radiator condenser tank and secure it with a string.

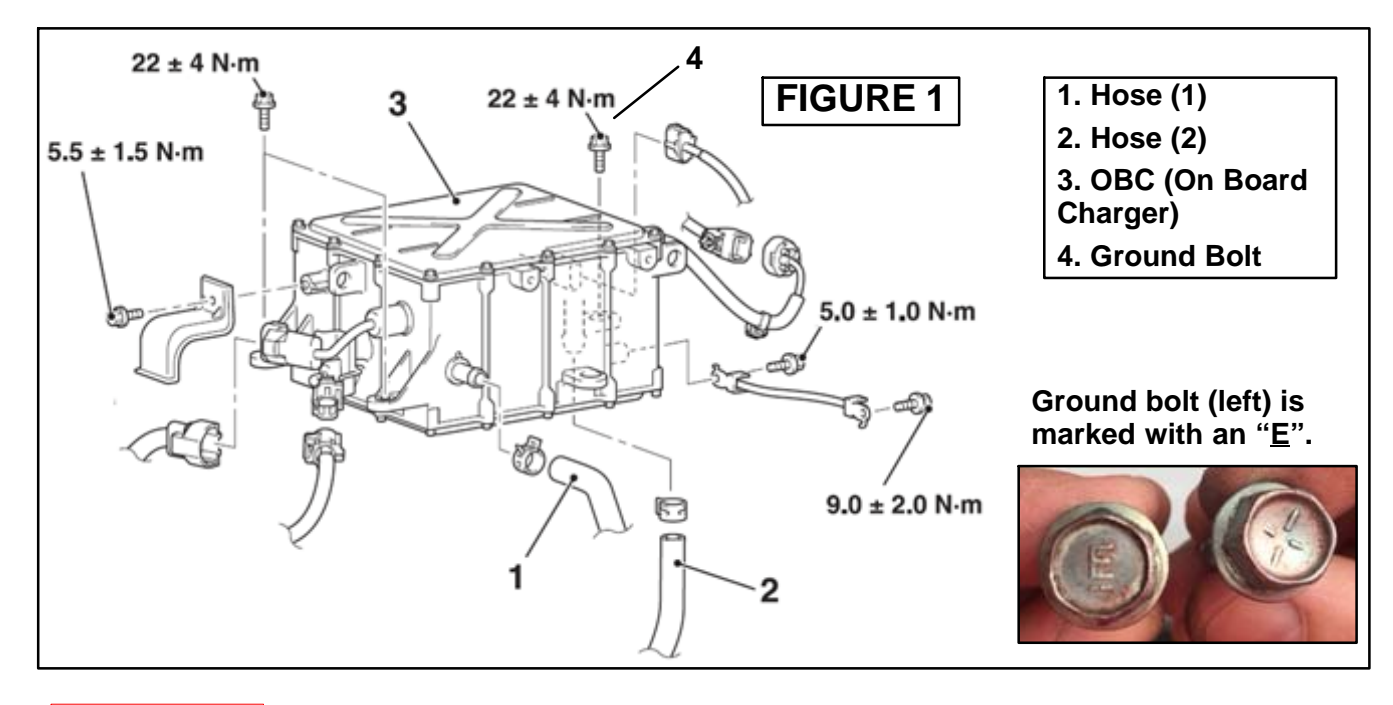

## 

Be careful because the coolant may be hot.

**CAUTION** Prior to radiator hose disconnection, place a clean container under the coolant inlet/outlet to collect coolant spillage. Wipe clean any surface exposed to spilled coolant. Keep the coolant clean since it will be reused.

- 15. [Figure 1] Mark the radiator hose (1) clip location with a marker or tape. Place a hose clamp on the hose to prevent coolant leakage. Squeeze and reposition the hose clip further down the hose and disconnect the hose.
- 16. Place a cap or plug over the OBC's coolant inlet/outlet to prevent coolant spillage during OBC removal.
- 17. [Figure 1] Mark the radiator hose (2) clip location with a marker or tape. Place a hose clamp on the hose to prevent coolant leakage. Squeeze and reposition the hose clip further down the hose and disconnect the hose.
- 18. Place a cap or plug over the OBC's coolant inlet/outlet to prevent coolant spillage during OBC removal.

## 

#### Prior to new OBC installation, ensure the area is clean and dry.

19. [Figure 1] Remove and replace the OBC (3) with the countermeasure part indicated in the **PARTS INFORMATION** section.

NOTE: [Figure 1] Reinstall the ground bolt (4) where indicated.

- 20. [Figure 1] Reinstall the radiator hoses (1) and (2), ensuring the hose clips are secured in the marked, original location. Remove the hose clamps from the radiator hoses.
- 21. Remove the cap or plug from the old OBC's coolant inlet/outlet and empty coolant into the coolant container.
- 22. Unfasten the rear radiator condenser tank and reinstall it. Torque bolts to 62  $\pm$  26 in–lb (7.0  $\pm$  3.0 N–m).
- 23. Replace the o-ring on the MCU service lid and reinstall the service lid. Torque the torx bolt to  $53 \pm 17$  in-lb (6.0  $\pm 2.0$  N-m) and the remaining 5 bolts to  $62 \pm 26$  in-lb (7.0  $\pm 3.0$  N-m).

#### 

#### Use the electric insulated gloves to protect from electric shock.

- 24. Use the electric insulated gloves to remove the tape covering the service plug terminal. Reinstall the service plug. Secure the service lid with the two thumbscrews and fasten the floor carpet to cover the area.
- 25. Remove the tape from the negative (–) battery post and reinstall the negative (–) ground cable. Torque specifications for the negative (–) terminal is 44 <u>+</u> 8 in–lb (5 <u>+</u> 1 N–m).

## **CAUTION** To prevent water pump damage, do not turn on the vehicle and engage "READY" mode until the coolant is refilled.

26. Refill the rear radiator condenser tank with the collected coolant until it reaches the "F" (Full) mark.

## COOLANT SYSTEM BLEEDING PROCEDURE

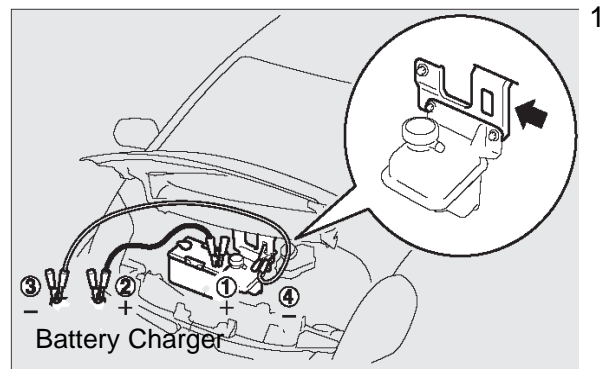

- 1. Attach a battery charger (with a charging rate not to exceed 10 amps) to the 12V battery.
  - **NOTE:** Ensure battery charger does not time out during this procedure.
  - **NOTE:** Connect the positive (+) terminal of the 12V battery (1) to the positive (+) battery charger cable (2). Connect the negative (—) battery charger cable (3) to the designated ground location (4).

Page 6 of 14 SC-15-001

- 2. Connect the equipment as follows:
  - Turn the MEDIC PC/tablet on. If the battery indicator in the lower right hand corner of the screen does not show a full charge, it is recommended that either the battery be charged prior to beginning, or be used with the A/C power adaptor connected.
  - Connect the USB cable to the VCI/VCI Lite.
  - When the laptop/tablet displays the MUT–III main screen, connect the USB cable to the device.
  - Connect the MUT-III main harness with the blue DLC connection to the VCI/VCI Lite.

**NOTE:** VCI and MEDIC 3 Laptop shown for illustration purposes only

- Connect the blue connection of the MUT-III main harness to the vehicle's data link connector.
- Turn the VCI power switch ON . Verify that the indicator lamp in the upper right corner of the screen is green.

MEDIC-3 / MUT-III MAIN HARNESS BLUE END WCI/VCI Lite WEDIC 3 / MUT-III PC

3. Set the electric motor switch to the "ON" position. Confirm the "READY" light is displayed. Turn off all electrical systems (exterior/interior lights, blower motor, radio, etc...).

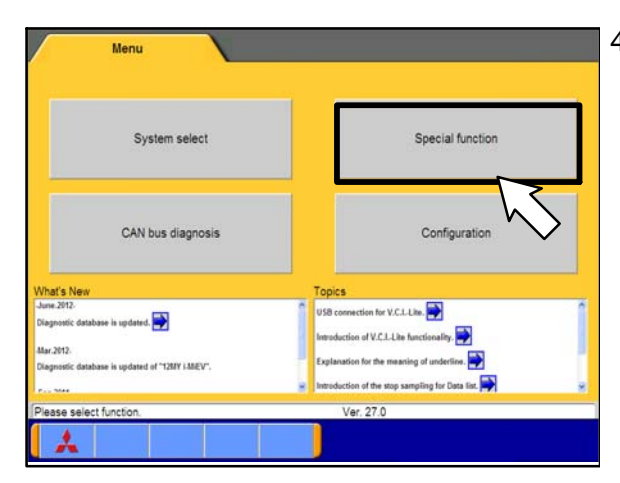

4. From the MUT-III menu, select "Special Function."

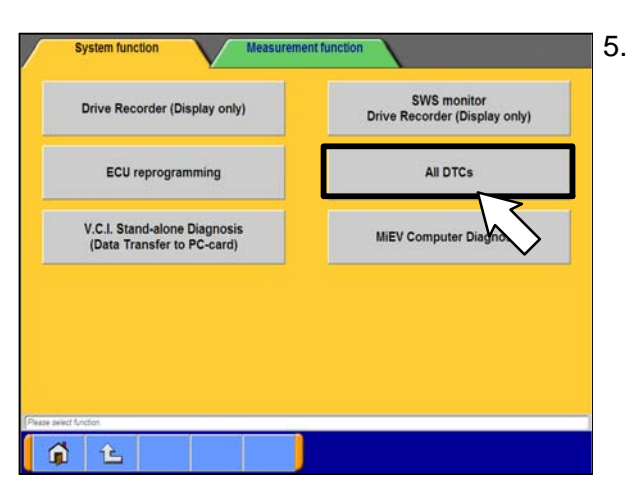

5. Select "All DTCs."

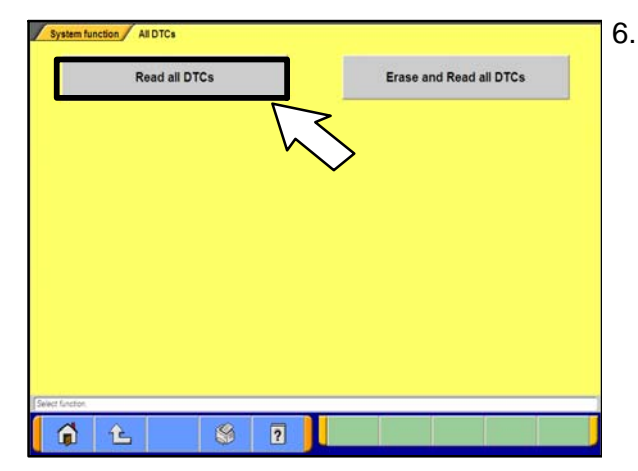

6. Select "Read all DTCs."

- System function All DTCs Read all DTCs Model Year Up to2005MY From2006MY System Name Results MMOBILIZER (Gasoline/EV) Model Name -MIEV ECPS/4WS Model Year 2012 ABS/ASC/ASTC/WSS (A.S.C.) Model Code HA3WGLDDL# SRS-AIR BAG (For NAS) Air Conditioner W ETACS (Except JPN) TPMS (without FAST) \* V Meter Select checking systems. 1 L
- 7. Ensure the vehicle information matches the vehicle being inspected. Select the "car" icon.

| DESTIN       | MMA:                            |
|--------------|---------------------------------|
| VIN          | 442AK24F06E301C19 (2)           |
| TYPE         | CK2A                            |
| CLASS        | MERTL.                          |
| MODEL YEAR   | 2306                            |
| MODEL        | ECLPSE                          |
| ENGINE       | 4569 (2.4, S4, MPI, MIVEC)      |
| TRANSMISSION | F9542 (967-FWE)                 |
| DRIVE        | FRONT WHEEL DRIVE               |
| BODY         | 2DR HATCHBACK (1)               |
| SUSPENSION   | FR-STRUT, RR-M_LTILINK          |
| BRAKE        | ABS FRUISC, RREIST (DRUMINDISC) |
|              |                                 |

8. If the VIN listed does not match the vehicle being inspected, click on the eraser icon at the bottom of the page (1).

Click on the VIN button (2).

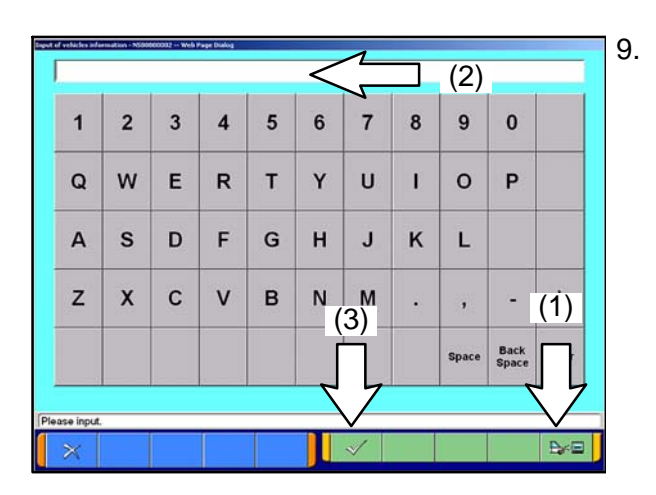

Click on the icon in the lower RH corner of the screen to have the MUT–III automatically read the VIN (1). If a message appears saying that the VIN cannot be read automatically, manually type the 17 digit VIN into the VIN field (2).

When the VIN is entered correctly, click on the check mark icon to continue (3).

| DESTIN                            | (1)                |
|-----------------------------------|--------------------|
| VIN                               | JA3215H17CU008933  |
| TYPE                              | HASW               |
| CLASS                             | GLDDL#             |
| MODEL YEAR                        | 2012               |
| MODEL                             | -MEV               |
| ENGINE/MOTOR                      | ¥4E1               |
| TRANSMISSION                      | FIETA (2)          |
|                                   | Ţ                  |
| out the vehicles information that | t it is diagnosed. |

10. Ensure the VIN entered is correct (1).

When prompted, select the appropriate transmission.

Click on the check mark icon to continue (2).

Page 9 of 14 SC-15-001

|        | System List               |         |   | Model Year | Up to2005MY         |
|--------|---------------------------|---------|---|------------|---------------------|
| Select | System Name               | Results | - |            | From2006MY          |
| V      | MMOBILIZER (Gasoline/EV)  |         |   |            | Vehicle Information |
| V      | ECPS/4WS                  |         |   | Model Name | -MEV                |
| -      | ABS/ASC/ASTC/WSS (A S C ) |         |   | Model Year | 2012                |
| ~      | SRS-AIR BAG (For NAS)     |         |   | Model Code | HA3WGLDDL#          |
| ~      | Air Conditioner           |         |   |            |                     |
| ~      | ETACS (Except_JPN)        |         |   |            |                     |
| V      | TPMS (without F.A.S.T.)   |         | W |            |                     |
| V      | Meter                     |         | V |            |                     |
| Selec  | t checking systems.       |         | - | 44         |                     |
|        |                           |         |   | $\land$ /  |                     |

11. Click on the check mark icon at the bottom of the page to initiate DTC scan.

Confirm scanning for all DTCs by clicking on the check mark icon when prompted.

|        | System List                |         |   |       | Diagnostic trouble code(s)       |        |    |
|--------|----------------------------|---------|---|-------|----------------------------------|--------|----|
| Select | System Name                | Results |   | Code  | Name                             | Status |    |
| V      | MMOBILIZER (Gasoline/EV)   | TC      |   | U1111 | Display CAN timeoul Not equipped | Active |    |
| V      | ECPS/4WS                   | OK      | • | U1111 | Display CAN timeout Not equipped | Active |    |
| Y      | ABS/ASC/ASTC/WSS (A.S.C.)  | OK      |   | U1111 | Display CAN timeout Not equipped | Active | 1  |
| V      | SRS-AIR BAG (For NAS)      | OK      |   | U1116 | F.A.S.T. CAN timeout No equipped | Active | 1  |
| V      | Air Conditioner            | OK      | _ |       |                                  |        |    |
| V      | ETACS (Except JPN)         | TC      |   |       |                                  |        | ]_ |
| V      | TPMS (without F.A.S.T.)    | TC      |   |       |                                  |        |    |
| V      | Meter                      | TC      | V |       |                                  |        | 1  |
| Chec   | k end and DTC(s) was detec | ted.    |   | Numb  | per of DTC(s):4                  |        | _  |
|        |                            |         |   |       |                                  |        |    |

12. When the DTC scan completes, there may be **4** DTCs displayed with codes "U1111" and "U1116". This is normal. If there are separate DTCs displayed, trouble shoot the DTC's according to the service manual.

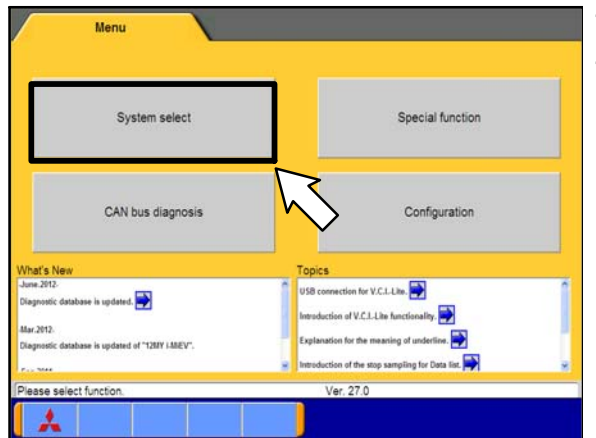

- 13. From the MEDIC main page, click on MUT-III.
- 14. Select "System select."

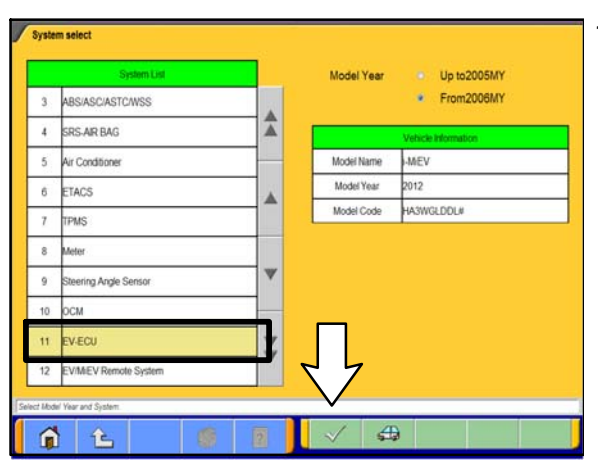

15. Select EV-ECU. Click on the check mark icon to continue.

16. Select "Actuator Test."

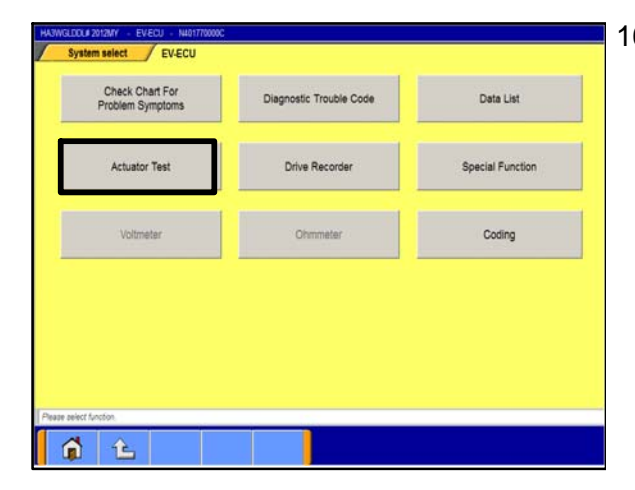

| Param                 | ieter                |      | Service Manual Table |
|-----------------------|----------------------|------|----------------------|
| Name                  | Value                |      |                      |
| N/OFF                 | ON                   |      | Data List(Text)      |
|                       |                      | A    | Data List(Graph)     |
|                       |                      | 7    |                      |
|                       |                      | *    | _                    |
| ress OK button in ord | ier to execute actua | itor |                      |

17. Select item "No. 3 Water pump actuate."

Press the check mark icon to continue. This will initiate water pump actuation in 20 seconds.

**NOTE:** If water pump actuation cannot be completed, or if the vehicle cannot enter "READY" mode, reset the system by setting the electronic motor switch to the "OFF" position and wait at least 60 seconds. Once 60 seconds have elapsed, set the electric motor switch to the "ON" position and confirm the vehicle can be placed in "READY" mode.

Repeat the water pump actuation process starting from Step 15.

18. Within 20 seconds of performing Step 17, position yourself next to the rear radiator condenser tank. Once the 20 seconds have elapsed, the water pump will actuate for 4 seconds. Once the water pump stops actuating, there will be a 30 second intermission until the water pump starts actuating again for 4 seconds. During this 30 second intermission, fill the radiator condenser tank with coolant until it reaches the "F" (Full) mark.

- 19. Water pump actuation (4 seconds) and intermission (30 seconds) will cycle 11 more times (12 cycles total approximately 7 minutes in length). Add coolant to the rear radiator condenser tank to the "F" (Full) mark during each intermission. When water pump actuation does not decrease the amount of coolant in the radiator condenser tank, you may stop the water pump actuation process by turning the vehicle OFF.
  - **NOTE:** If coolant recovered from the old OBC is insufficient in filling the rear radiator condenser tank, procure additional coolant as necessary.

| Paran                 | neter                |                                                                                                    | Service Manual Table |
|-----------------------|----------------------|----------------------------------------------------------------------------------------------------|----------------------|
| Name                  | Value                |                                                                                                    |                      |
| WOFF                  | ON                   |                                                                                                    | Data List(Text)      |
|                       |                      | A                                                                                                    | Data List(Graph)     |
|                       |                      | ~                                                                                                    |                      |
|                       |                      | The second second secon |                      |
| ress OK button in ord | der to execute actua | itor                                                                                                    | ]                    |

20. Select item "No. 9 Water pump actuate 2."

Press the check mark icon to continue. This will initiate water pump actuation.

**NOTE:** If water pump actuation cannot be completed, or if the vehicle cannot enter "READY" mode, reset the system by setting the electronic motor switch to the "OFF" position and wait at least 60 seconds. Once 60 seconds have elapsed, set the electric motor switch to the "ON" position and confirm the vehicle can be placed in "READY" mode.

Repeat the water pump actuation process starting from Step 15 and skipping Steps 17 – 19.

- 21. Allow the water pump to operate for at least 1 minute. Then set the electric motor switch to the "LOCK" (OFF) position to stop the water pump.
- 22. Check the coolant level in the rear radiator condenser tank:

**NOTE:** If coolant recovered from the old OBC is insufficient in filling the rear radiator condenser tank, procure additional coolant as necessary.

- a. If the coolant level is lower than the "L" (Low) mark, refill the coolant to the "F" (Full) mark and repeat Steps 20 22.
- b. If the coolant level is above the "L" (Low) mark, air bleeding is complete. Refill coolant to the "F" (Full) mark and secure the rear radiator condenser tank cap (ensure click is heard).
- 23. Ensure the vehicle is not leaking any coolant.
- 24. Reinstall the 12V battery cover. Torque specifications is  $35 \pm 8$  in–lb (4.0  $\pm 1.0$  N–m).
- 25. Reinstall the power unit lid and rear access cover. Return the rear seatbacks to its original position. Set the clock. Fully charge the i–MiEV Main drive lithium–ion battery. If not equipped with MMCS Navigation, set radio station presets previously noted before returning the vehicle to the customer.

#### PARTS INFORMATION

Use the genuine Mitsubishi Part listed below:

| Description                                            | Part Number | Quantity  |
|--------------------------------------------------------|-------------|-----------|
| Converter and Charging Unit                            | 9481A093    | 1         |
| Packing, EV Control Electrical (O-Ring)                | 9499A797    | 1         |
| DiaQueen SUPER LONG LIFE COOLANT PREMIUM or Equivalent | MZ320125    | As needed |

## WARRANTY INFORMATION

There is only 1 repair scenario for each specific campaign number.

If involved in C1509E01

| # | Campaign Op# | Labor Time | Repair Description                | Part Number |
|---|--------------|------------|-----------------------------------|-------------|
|   |              |            | Investigation to a service the Or | 9481A093    |
| 1 | C1509E01     | 1.1 hrs    | Board Charger to be replaced      | 9499A797    |
|   |              |            |                                   | MZ320125    |

## WARRANTY / RECALL CAMPAIGN CLAIM INFORMATION

Enter all claims as claim type 'C' - Recall/Campaign Claims

Please follow the campaign instructions when entering each claim in order to select applicable operation code that correctly matches up with the work that was actually performed. A claim example is provided below.

Certain 2010MY i-MiEV Models (Only 3 vehicles involved)

| <u>Re</u> | quired Operation to be performed | Labor Operation | Labor Time |
|-----------|----------------------------------|-----------------|------------|
| 1.        | 2010 i–MiEV On Board Charger –   | C1509E01        | 1.1 hrs    |

Claim Header Section:

|                                                | IISHI<br>ER<br>{     |                     | Service Warrant<br>Warranty Claim                                                                                                    | y                                                                       |                                                                                              |                                                                 | Help           |
|------------------------------------------------|----------------------|---------------------|----------------------------------------------------------------------------------------------------|-------------------------------------------------------------------------|----------------------------------------------------------------------------------------------|-----------------------------------------------------------------|----------------|
| Clain<br>Campaig                               | n Entry<br>In Inform | Vehicle Information | Enter in the first applicable campa                                                                                                    | 6 characte<br>aign num                                                  | ers of the<br>per: <u>C1509E</u> .                                                           | PQR/VQF                                                         | ر<br>ا         |
| Campaign<br>Operation<br>No<br>Miles/Km<br>VIN | C1509                |                     | his campaign is for<br>ertain 2010 MY i–M<br>heck the Open Can<br>me to be certain of<br>aign number applie<br><u>1509E</u> as open are | repairs f<br>iEVs. (NC<br>npaign ai<br>a vehicle<br>s. Only<br>involved | to the On Board<br>OTE: Only 3 vel<br>rea of the Supe<br>e's eligibility ar<br>3 i–MiEV VINs | d Charger o<br>hicles)<br>erscreen ea<br>hd what car<br>showing | on<br>ch<br>n- |
| Service<br>Technicia                           | n [                  | Emp No              | Service A                                                                                                    | dvisor                                                                  | Emb                                                                                          | NU                                                              |                |
| Spec Valu                                      | e *                  | <u></u>             |                                                                                                    | Dupli                                                                   | cate Recall *                                                                                |                                                                 |                |
| Dealer:<br>Claim No:                           | 99320                | Ref No:<br>Adj:     | Claim Status:                                                                                                    | Incompl                                                                 | VIN:<br>ete Model and Year:                                                                  |                                                                 | -              |
|                                                |                      | 5                   | ave & Continue M                                                                                                    | ain Menu                                                                |                                                                                              |                                                                 |                |

| CAMPAIGN                 | INFORMATIC                                           | ON             |             |                  |                                                     |
|--------------------------|------------------------------------------------------|----------------|-------------|------------------|-----------------------------------------------------|
|                          | Only 3 Vehicles<br>are involved in<br>this campaign. |                |             |                  | C1509E - 2010 IMIEV ON BOARD<br>CHARGER REPLACEMENT |
| Campaign<br>Operation No | C1509E                                               |                | 2010 IMIEV  | Repair Performed |                                                     |
|                          |                                                      |                | Charger     | Repair Order No  | EX12345                                             |
| Miles / KM               | 15,500                                               |                |             |                  |                                                     |
| VIN                      | CU013185                                             | Repair Date In | 10 /30/2015 | Repair Date Out  | 10 / 30 / 2015                                      |

#### Labor and Parts:

There is only 1 possible repair scenario for this campaign. The Superscreen will show one of the three vehicles involved in this campaign. Campaign  $\underline{C1509E01}$  requires the on board charger to be replaced and claimed along with 2 other part numbers.

**Claim Entry Sample:** 

Parts: No other parts may be claimed other than what are shown below.

| Vehicl | e       | Step                   | 2: Parts             | Labor     | P | WA  | Revie     | N     |         |      |         |
|--------|---------|------------------------|----------------------|-----------|---|-----|-----------|-------|---------|------|---------|
|        |         |                        |                      |           |   |     |           |       |         |      |         |
|        |         |                        |                      |           |   |     |           |       |         |      |         |
|        |         |                        |                      |           |   |     |           |       |         |      |         |
|        |         |                        |                      |           |   |     |           |       |         |      |         |
| Show F | art Num | ber to Labor Operation | Lookup on Labor Page |           |   |     |           | Yes O |         | No 🏾 |         |
|        |         |                        |                      |           |   |     |           |       |         |      |         |
|        | Delete  | Part No                | Part Des             | scription |   | Qty | Unit Pric | e     | Part Am | ount | Primary |
| 1      |         | 9481A093               |                      |           | 1 |     |           |       |         |      | ۲       |
| 2      |         | 9499A797               |                      |           | 1 |     |           |       |         |      | O       |
| 3      |         | MZ320125               |                      |           | 1 |     |           |       |         |      | O       |
| 4      |         |                        |                      |           |   |     |           |       |         |      | O       |
|        |         |                        |                      |           |   |     |           |       |         |      |         |

Labor: Labor time is 1.1 hours.

|                              | MITSUBISHI<br>DEALER LINK |                                    | 1-2-                 | A Service Warranty<br>Recall Claim |               |         | R   | F                                         |       |  |
|------------------------------|---------------------------|------------------------------------|----------------------|------------------------------------|---------------|---------|-----|-------------------------------------------|-------|--|
| Cla                          | aim Entry                 | Vehicle Information                | Corporate            | e-Reports                          | DMS Interface | PQR/VQR |     | PRC C                                     | enter |  |
| Vehicle                      |                           | Parts                              | Step 3: Labor        | 7                                  | PWA           | Review  |     |                                           |       |  |
| Add Page - Labor Information |                           |                                    |                      |                                    |               |         |     |                                           |       |  |
|                              |                           |                                    |                      |                                    |               |         |     |                                           |       |  |
| Delete Subl                  | et Labor Op               | Labor Operation Description        |                      |                                    | Qty           |         |     | Hours / Total Labor<br>Sublet Amt Hrs Amt |       |  |
| If involved in C1509E01      |                           |                                    |                      |                                    |               |         |     |                                           |       |  |
|                              | C1509E01                  | Involved vehicles requ<br>replaced | ire the on board cha | rger to be                         | 1             |         | 1.1 | 1.1                                       | XX.XX |  |

#### Rental Cars:

If there is a need to provide the owner with a rental car, claim the applicable charges in this section of the claim on the lower portion of the labor entry screen.

| Select | Labor Operation | Labor Operation Description |                                                          | Amount |
|--------|-----------------|-----------------------------|----------------------------------------------------------|--------|
|        | SHO             | SPECIAL HANDLING ORDER      | SHO Parts Order                                          |        |
|        | RENTACAR        | RENTAL CAR CHARGES          | Days Reason development<br>Rental Company Invoice Number |        |
|        | 95300040        | FREIGHT CHARGES             | Freight Company Invoice Number                           |        |
|        | 95200040        | TOWING CHARGES              | Towing Company Invoice Number                            |        |

## **Replaced Parts Retention:**

Retain all replaced parts for the standard parts retention holding period of 30 days past the end of month claim statement where the claim was shown as paid.